### Procedure

- 1. Log in to PBX web interface, go to **Settings > System > Security > Service**.
- 2. In the drop-down list of **System Security Level**, select a type to change the SSL and TLS version.
  - High Level: The system only supports TLS 1.2 protocol.
    - Note: We recommend that you select High Level to ensure secure communication over network.
  - Low Level: The system only supports TLS 1.0, TLS 1.1, TLS 1.2, and SSL 3.0 protocols.

### Note:

If users wants to access the PBX via a web browser or a 3-rd party software, which doesn't support TLS 1.2 protocol, select **Low Level**.

3. Click Save.

### Result

The web browser or the 3rd-party software needs to enable the same version of TLS/SSL before they can access the PBX.

# **Database Grant**

Yeastar S-Series VoIP PBX is based on MySQL database. A third-party software can access the database of PBX. Grant permissions to database before accessing the database of PBX.

### Applications

Database Grant is usually applied in the following cases:

• Billing

By accessing the database of PBX, you can get CDR and save it to the local database of billing software. Then you can charge calls by CDR.

Call Center

By accessing the database of PBX, you can achieve the followings:

• Get CDR and save it to the local database of call center software.

• Get storage path of recordings, and download recordings by FTP or File Sharing.

#### Capture data in database

- 1. Add database grant on PBX for the targeted device.
  - a. Log in to the PBX web interface, go to **Settings > System > Security > Database Grant**, and click **Add**.
  - b. On the pop-up window, configure the following settings:

|                  | Add Database Grant | × |
|------------------|--------------------|---|
| Username 🛈:      | cdr                | ] |
| Password ():     | jkdUF08FB          |   |
| Permitted IP (): | 192.168.6.%        | + |

- **Username**: Enter the username that can be used by third party to access the database of PBX.
- **Password**: Enter the password that can be used by third party to access the database of PBX.
- **Permitted IP**: Enter the IP address or IP section that is allowed to access the database of PBX. The input format should be *XXX.XXX.XXX.XXX* or *XXX.XXX.XXX.*%.

For example:

- 216.207.245.47 means that only the device with IP address 216.207.245.47 is allowed to access the database of PBX.
- *192.168.6.%* means that only the devices whose IP section is 192.168.6.X are allowed to access the database of PBX.
- c. Click Save and Apply.

2. Access the database of PBX.

The following takes **Navicat for MySQL** for example to introduce how to access the database of PBX.

- a. Open Navicat for MySQL, and click Connection.
- b. On the pop-up window, configure the following settings:

| 🔪 MySQL - New Connection X |                  |            |  |  |
|----------------------------|------------------|------------|--|--|
| General Advanced Databa    | ses SSL SSH HTTP |            |  |  |
| 8 8                        |                  |            |  |  |
| Na                         | vicat Database   |            |  |  |
| Connection Name:           | Yeastar          |            |  |  |
| Host:                      | 192.168.6.70     |            |  |  |
| Port:                      | 3306             |            |  |  |
| User Name:                 | cdr              |            |  |  |
| Password:                  | ••••••           |            |  |  |
|                            | ☑ Save password  |            |  |  |
|                            |                  |            |  |  |
|                            |                  |            |  |  |
|                            |                  |            |  |  |
|                            |                  |            |  |  |
|                            |                  |            |  |  |
|                            |                  |            |  |  |
|                            |                  |            |  |  |
|                            |                  |            |  |  |
|                            |                  |            |  |  |
|                            |                  |            |  |  |
| Test Connection            | OK Cance         | ; <b> </b> |  |  |

- Connection Name: Enter a connection name to help you identify it.
- Host: Enter the IP address of PBX.
- Port: Enter 3306.
- User Name: Enter the user name configured in Database Grant of PBX.
- Password: Enter the password configured in Database Grant of PBX.
- c. Click **OK**.
- d. Click cdr table, you can see existing cdr tables on PBX.

#### Note:

The database generates a cdr table every month.

| 🖰 Navicat for MySQL           |          |           |              |            |            |               |             |           |             |       |
|-------------------------------|----------|-----------|--------------|------------|------------|---------------|-------------|-----------|-------------|-------|
| File Edit View Favorites Tool | s Window | Help      |              |            |            |               |             |           |             |       |
| 🐔 . 💼                         |          | 00        | $f_{(x)}$    | $\bigcirc$ | 2          |               |             | 9         |             | 8     |
| Connection New Query          | Table    | View      | Function     | Event      | User       | Query         | Report      | Backup    | Automation  | Model |
| <b>X</b> 192.168.3.213        | Objects  | cdr_2     | 01905 @cdr ( | Yeastar)   | cdr @cd    | r (Yeastar) - | - Table     |           |             |       |
| 📉 yeastar                     | -        |           |              | -          |            |               |             |           |             |       |
| 🗸 📉 Yeastar                   | 📑 Open 1 | Table 🖽 🛛 | Design Table | New Ta     | ble 🔡 Dele | ete Table 🗄   | 🖁 Import Wi | zard 🔣 Ex | port Wizard |       |
| ✓ 🚍 cdr                       | cdr      |           |              |            |            |               |             |           |             |       |
| > 📰 Tables                    | cdr_201  | 905       |              |            |            |               |             |           |             |       |
| 🐺 Views                       | cdr_201  | 907       |              |            |            |               |             |           |             |       |
| > $f_x$ Functions             | cdr_cam  | imit      |              |            |            |               |             |           |             |       |
| > 🕙 Events                    | meaninp  |           |              |            |            |               |             |           |             |       |
| > 📅 Queries                   |          |           |              |            |            |               |             |           |             |       |
| > 🗟 Reports                   |          |           |              |            |            |               |             |           |             |       |
| > 🖸 Backups                   |          |           |              |            |            |               |             |           |             |       |
| information schema            |          |           |              |            |            |               |             |           |             |       |
| est -                         |          |           |              |            |            |               |             |           |             |       |
| <b>U</b>                      |          |           |              |            |            |               |             |           |             |       |

#### **Download Recordings**

The third party software can get storage path of recordings, and download recordings.

To download recordings by third party software, you need to <u>Set up File Sharing</u> or save recordings on <u>Network Drive</u>.

- 1. Access the database to query the value of recordpatch.
- 2. Set access path for recordings by different file sharing methods.
  - External Storage File Sharing

For example, the value of recordpatch is /tmp/media/harddisk1/autorecords/20170503/20170503162206-161-6222-Inbound.wav.

The shared folder is CarolShare, the IP address of PBX is 192.168.7.112, then access path for recordings is:

//192.168.7.112/CarolShare/harddisk1/autorecords/20170503/20170503162206-161-6222-Inbound.wav.

Network Drive

For example, the value of recordpatch is /tmp/media/networkdisk1/autorecords/20170503/20170503162206-161-6222-Inbound.wav.

The shared folder of computer is recordings, the IP address of computer is *192.168.6.100*, then access path for recordings is:

```
//192.168.6.100/recordings/au-
torecords/20170503/20170503162206-161-6222-Inbound.wav.
```

# CDR Parameters in Database

Descriptions for CDR parameters in the database of PBX.

### **Description of CDR Parameters**

| Parameters     | Descriptions                                                                      |
|----------------|-----------------------------------------------------------------------------------|
| id             | No special meaning, all ids are 0.                                                |
| datetime       | Date and time                                                                     |
| clid           | Caller Name <extension></extension>                                               |
| src            | Caller Number                                                                     |
| dst            | Called Number                                                                     |
| dcontext       | Dial plan                                                                         |
| srctrunk       | Source trunk                                                                      |
| dstrunk        | Destination trunk                                                                 |
| lastapp        | The last operation of the extension                                               |
| lastdata       | System internal flag                                                              |
| duration       | Talk duration (calculates from the beginning of the call)                         |
| billable       | Billing duration                                                                  |
| disposition    | Answered status of the call                                                       |
| amaflags       | System internal flag                                                              |
| calltype       | Call type:                                                                        |
|                | <ul> <li>Internal</li> <li>Inbound</li> <li>Outbound</li> <li>Transfer</li> </ul> |
| accountcode    | Billing password                                                                  |
| uniqueid       | CDR unique identifier                                                             |
| recordfile     | Recordings name                                                                   |
| recordpath     | Recordings path (with file name)                                                  |
| monitorfile    | Name of One Touch Recordings                                                      |
| monitorpath    | Path of One Touch Recordings (with file name)                                     |
| dstmonitorfile | Name of One Touch Recordings for callee                                           |
| dstmonitorpath | Path of One Touch Recordings for callee                                           |

| Parameters   | Descriptions                                                                                             |
|--------------|----------------------------------------------------------------------------------------------------|
| extfield1    | Caller name                                                                                              |
| extfield2    | Callee name                                                                                              |
| extfield3    | The displayed DOD number when the caller makes an outbound call.                                         |
| extfield4    | IP address of the phone                                                                                  |
| extfield5    | The phone number displayed (without patterns of outbound routes) when the caller makes an outbound call. |
| payaccount   | The account which will be charged.                                                                       |
| usercost     | Call cost that the extension should afford.                                                              |
| didnumber    | DID number that the caller dials.                                                                        |
| transbilling | System internal flag                                                                                     |
| payexten     | The extension which will be charged.                                                                     |
| srcchanurl   | System internal flag                                                                                     |
| dstchanurl   | System internal flag                                                                                     |

# Asterisk Manager Interface (AMI)

The Asterisk Manager Interface (AMI) is a system monitoring and management interface provided by Asterisk. Yeastar S-Series VoIP PBX supports AMI that allows you to connect an AMI client to Yeastar S-Series VoIP PBX.

### What is Asterisk Manager Interface (AMI)

Asterisk Manager Interface(AMI) is a standard management interface into Asterisk server. It is a client/server model over TCP that allows a client program to connect to an Asterisk server and issue commands or read events over a TCP/IP stream. With the manager interface, you can control the PBX, originate calls, check mailbox status, monitor extensions and so on.

### **Connect an AMI client to Yeastar S-Series VolP PBX**

- 1. Enable AMI on PBX.
  - a. Log in to the PBX web interface, go to **Settings > System > Security > AMI**.
  - b. Select the checkbox of Enable AMI.
  - c. Configure the connection authentication.